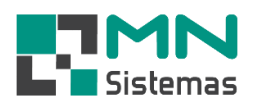

## Baixar Contas a Pagar por Período

Para efetuar a baixa de Contas a Pagar por Período clique em PAGAM/RECEB.>BAIXA CONTAS A PAGAR>POR PERÍODO.

| Modulo Geral                                                                                                    | Common Bunco Modulor Ibilitório                                                                                                    |  |
|----------------------------------------------------------------------------------------------------|----------------------------------------------------------------------------------------------------|--|
| Modulo Geral Cliente/Forn. Produco Serviço Pagun/Recela. Movimento Movimento Auto Center Modulo Fiscal Co Caixa Diario Inclusão de Títulos a Pagar Consulta Títulos a Receber por Cliente Consulta Títulos a Receber por Cliente Consulta Altaria Receber de Consulta Receber por Cliente Consulta de Cheques Recebido por Cliente Consulta de Cheques Recebido por Cliente Baia Consulta Risa Pagar Imprimir Bordero Inclusão de Diupícata Reabre Dupícata Impressão de Pomisoria Consulta de Cheque Consulta de Contas Consulta de Contas Contagento Plano de Contas Contagento Plano de Contas Contagento Plano de Contas Contagento Plano de Contas Contagento Plano de Contas Contagento Contagento Plano de Contas Contagento Plano de Contas Contagento Plano de Contas Contagento Contagento C | Compra         Banco         Modulos         Utilitário                                                                                                    |  |
|                                                                                                    | Image: 003476         04         D         23/05/2019         410.31         00217         Anno 100 3000           c         Image: 000000000000000000000000000000000000 |  |

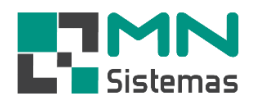

- > Passo 1: defina o período para pesquisa de títulos em aberto e clique em PESQUISA TÍTULOS.
- > Passo 2: marque o(s) título(s) que serão baixados.
- Passo 3: clique em INFORMAR DESC./JUROS ou tecle ENTER sobre o valor do pagamento para informar descontos ou juros, se necessário.
- > Passo 4: informe o desconto ou juros e clique em SALVAR.

| Sala     | tiona Titulas       | a Daga |      | Paiva      |              | X        |           |              | 9           |           |                  |               |            |              |
|----------|---------------------|--------|------|------------|--------------|----------|-----------|--------------|-------------|-----------|------------------|---------------|------------|--------------|
| SEIE     | LIONA HILUIOS       | araya  |      | I Dalxa    |              |          |           |              |             |           |                  |               |            |              |
| ₫        | <u>B</u> aixar Titu | llos   |      |            |              | _        |           |              |             |           |                  |               |            | <u>S</u> air |
| Perio    | do                  |        |      | _ ,        |              |          |           |              | NCD         |           |                  |               |            |              |
|          | Inicial:  01/       | 01/20  | 19   | 15 Final:  | 01/03/2020 5 | B⇒i E¢   | esquisa I | itulos       | 🏂 Infor     | mar Desc. | /Juros           |               |            |              |
|          | Titulo              | Parc.  | Tipo | Vencimento | Valor De     | esc/Acr. | Valor Pag | gto Pag      | jo com      | Forn.     | Nome             |               |            |              |
| ~        | 000396              | 01     | D    | 19/01/2019 | 270,00       | 0,00     | 2         | 270,00       |             | 00012     | Ψ.               |               |            |              |
| •        | 003476              | 01     | D    | 22/02/2019 | 410,33       | 20,00    | 3         | 390,33       |             | 00217     | К                |               |            |              |
| <b>V</b> | 003476              | 01     | D    | 22/02/2019 | 410,33       | 0,00     | 4         | 10,33        |             | 00217     | К                |               |            |              |
|          | 003476              | 01     | D    | 22/02/2019 | 410,33       |          |           |              |             | 00217     | К                | <u>J JLUU</u> |            |              |
|          | 003476              | 01     | D    | 22/02/2019 | 410,33       | Infor    | nar Desco | onto ou Juro | os do Titul | o         |                  |               |            | ×            |
|          | 003476              | 01     | D    | 22/02/2019 | 410,33       | Dados    | do Titulo | ,            |             |           |                  |               |            |              |
|          | 003476              | 02     | D    | 24/03/2019 | 410,33       |          |           | 00047        | _           |           |                  | NIE O DI      |            |              |
|          | 003476              | 02     | D    | 24/03/2019 | 410,33       | Forne    | cedor:    | 00217 K      | .H          |           | DAI              | NFURM         | IACAU SA   |              |
|          | 003476              | 02     | D    | 24/03/2019 | 410,33       | _        | Titulo:   | 0034         | 76 Pare     | cela: 01  | Ven              | cimento       | : 22/02/20 | 019          |
|          | 003476              | 02     | D    | 24/03/2019 | 410,33       | _        |           |              |             |           |                  |               |            |              |
|          | 003476              | 02     | D    | 24/03/2019 | 410,33       | Inform   | e o Juros | ou Desco     | nto         |           |                  |               |            |              |
|          | 003476              | 03     | D    | 23/04/2019 | 410,33       |          |           |              | alor        | 410.2     | 2                |               |            |              |
|          | 003476              | 03     | D    | 23/04/2019 | 410,33       |          | - I       |              | aiui.       | 410,3     | 3                |               |            |              |
|          | 003476              | 03     | D    | 23/04/2019 | 410,33       | _        | - I       | Desc//       | Acr.:       | -20,0     | 0                |               |            |              |
|          | 003476              | 03     | D    | 23/04/2019 | 410,33       |          |           | -            |             | 200-0     | 7                |               |            |              |
|          | 003476              | 03     | D    | 23/04/2019 | 410,33       |          |           | 10           | otal:       | 390,3     | 3                |               |            |              |
|          | 035238              | 02     | H    | 10/05/2019 | 166,67       |          |           |              |             |           |                  |               |            |              |
|          | 035238              | 03     | H    | 17/05/2019 | 100,00       |          |           | 📑 📴          | alvar       |           | 🕑 <u>C</u> ancel | ar            |            |              |
|          | 003476              | 04     | D    | 23/05/2019 | 410,31       |          |           |              | _           | J         |                  |               |            |              |
|          | 003476              | U4     | U    | 23/05/2019 | 410,31       |          |           |              |             |           |                  |               |            |              |
|          |                     |        |      |            |              |          |           |              |             |           |                  |               |            |              |

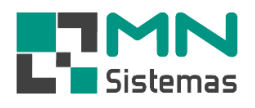

- **Passo 5: clique em BAIXAR TÍTULOS.**
- > Passo 6: em TIPO PAGAM escolha o tipo de pagamento desejado e tecle ENTER.

É possível escolher mais de um tipo de pagamento para a baixa de um título. Para isso escolha o tipo de pagamento, digite o valor que será pago através desse tipo de pagamento em VALOR PAGTO e tecle ENTER. Repita a operação escolhendo outro tipo de pagamento, digite o valor e tecle ENTER até o saldo do status do pagamento esteja zerado.

| Sele                                                                                                    | ciona Titulos<br><u>B</u> aixar Titu | a Paga<br>los | ar para | Baixa    |       | 47       |       |                    | <b>.</b>                                           |                                   |                       |         |      |
|----------------------------------------------------------------------------------------------------|--------------------------------------|---------------|---------|----------|-------|----------|-------|--------------------|----------------------------------------------------|-----------------------------------|-----------------------|---------|------|
| <sup>o</sup> erio                                                                                                    | do<br>Inicial: 017                   | 01/20         | 19      | 15 Fi    | inal: | 01/03/20 | 20 🗄  | a <b>r⊳i</b> Po    | esquisa Titulos                                    | 🎉 Info                            | rmar Desc             | ./Juros | <br> |
|                                                                                                    | Titulo                               | Parc.         | Tipo    | Vencimer | nto   | Valor    | - 1   | Desc/Acr.          | Valor Pagto                                        | Pago com                          | Forn.                 | Nome    |      |
| •                                                                                                    | 000396                               | 01            | D       | 19/01/2  | 019   | 2        | 70,00 | 0,00               | 270,00                                             |                                   | 00012                 | ¥       | 4    |
| <b>v</b>                                                                                                    | 003476                               | 01            | D       | 22/02/2  | 019   | 4        | 10,33 | -20,00             | 390,33                                             |                                   | 00217                 | κ       |      |
| ~                                                                                                    | 003476                               | 01            | D       | 22/02/2  | 019   | 4        | 10,33 | 0,00               | 410,33                                             |                                   | 00217                 | К       | <br> |
| 00347         00347         00347         00347         00347         00347         00347         00347         00347         00347         00347         00347         00347         00347         00347         00347         00347         00347         00347         00347         00347         00347         00347         00347         00347         00347         00347         00347         00347         00347         00347         00347         00347         00347         00347         00347         00347         00347         00347         00347         00347         00347         00347         00347         00347         00347         00347         00347         00347         00347         00347 |                                      |               |         |          |       |          |       | Status<br>O Cheque | do Pagamento<br>Total Gera<br>Total Pago<br>Débito | l: 1.070,<br>p: 0,00<br>p: 1.070, | 66<br>66<br>ne do Che | que     |      |
| Titul                                                                                                    | os: 2!                               |               |         |          |       |          |       |                    |                                                    |                                   |                       |         |      |

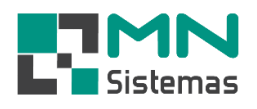

- > Passo 7: clique em BAIXAR TÍTULO.
- > Passo 8: confirme o pagamento dos títulos.

| te/F  | orn. Produ         | to Sei   | rviço          | Pagam/Re     | ceb. Movin      | nento N | Novimento Aut        | o Center Moo          | dulo Fisca | l Compra     | Banco Modu  | ulos Utilitário |      |  |
|-------|--------------------|----------|----------------|--------------|-----------------|---------|----------------------|-----------------------|------------|--------------|-------------|-----------------|------|--|
|       | - 👗                | <u> </u> |                |              | 421             |         | X                    | i                     | <u></u>    |              |             |                 |      |  |
| Sele  | ciona Titulos      | a Paga   | r para         | Baixa        |                 |         |                      |                       |            |              |             |                 |      |  |
| ₫     | Baixar Titu        | llos     |                |              |                 |         |                      |                       |            |              |             |                 | Sair |  |
| orio  |                    |          |                |              |                 |         |                      |                       |            |              |             |                 |      |  |
| cno   | Inicial: 01/       | 01/201   | 19             | 5 Fina       | al: 01/03/20    | )20 🗉   | <u>r⊳] P</u> e       | squisa Titulos        | ا 💦        | nformar Desc | c./Juros    |                 |      |  |
|       | Titulo             | Parc.    | Tipo           | Vencimento   | Valor           |         | esc/Acr.             | Valor Pagto           | Pago co    | m Forn       | Nome        |                 |      |  |
| 7     | 000396             | 01       | D              | 19/01/201    | 9               | 270,00  | 0,00                 | 270,00                |            | 00012        | W           |                 |      |  |
| 7     | 003476             | 01       | D              | 22/02/201    | 9               | 410,33  | -20,00               | 390,33                | 1          | 00217        | ĸ           |                 |      |  |
| 7     | 003476             | 01       | D              | 22/02/201    | 9               | 410,33  | 0,00                 | 410,33                |            | 00217        | ′ K         |                 |      |  |
|       | 00347 <sub>B</sub> | aixa Pao | game           | ntos         |                 |         |                      |                       |            |              |             |                 |      |  |
|       | 00347              |          | _              | _            |                 | 1       |                      |                       |            |              |             |                 |      |  |
| _     | 00347              | 🗃 🚰      | <u>}</u> aixaı | Titulo       | 🕐 <u>C</u> ance | lar     |                      |                       |            |              |             |                 |      |  |
| -     | 00347              | Dadoe    | do P           | oteenco      |                 |         | Statue d             | o Pagamento           |            |              |             |                 |      |  |
| -     | 00347              | Dauos    | uu 1 .         | agamento     |                 |         | Jidius u             | o i agamento          |            |              |             |                 |      |  |
| 1     | 00347              |          | Т              | otal:  1.090 | ,66             |         | -                    | Total Geral: 1.070,66 |            |              |             |                 |      |  |
|       | 00347              | Desc     | Acre           | sc.: -20,00  | )               |         |                      |                       |            |              |             |                 |      |  |
|       | 00347              | То       |                | oral: 1.070  | cc              |         | Total Pago: 1.070,66 |                       |            |              |             |                 |      |  |
|       | 00347              |          |                |              | ,00             |         |                      |                       |            |              |             |                 |      |  |
|       | 00347              | Tipo     | o Pag          | am.: Chequ   | ue a Vista      | -       |                      | Salde                 |            |              |             |                 |      |  |
|       | 00347              | Va       | lor Pa         | igto: 0,00   |                 |         |                      |                       |            |              |             |                 |      |  |
| _     | 00347              |          |                | · · · · ·    |                 |         |                      |                       |            |              |             |                 |      |  |
| -     | 03523              |          |                |              |                 |         |                      |                       |            |              |             |                 |      |  |
| -     | 00347              |          |                |              |                 |         |                      |                       |            |              |             |                 |      |  |
|       | 00347              | lipo Pa  | igam.          | ۱ <u>۱</u>   | /alor Pago      | Banco   | Cheque               | Data                  |            | Nome do Che  | eque        |                 |      |  |
|       | (                  | Cheque   | a Vi           | sta          | 570,6           | 6 104   | 1213456              | 07/04                 | /2020      | MN SISTEM    | 45          |                 |      |  |
|       |                    | Inheim   | D              |              | 500,0           | 0       |                      |                       |            |              |             | _               |      |  |
|       |                    |          |                |              |                 |         |                      |                       | Atencã     | 0            |             |                 | 1    |  |
| fitul | os: 2!             |          |                |              |                 |         |                      |                       |            | •            |             |                 |      |  |
| _     |                    |          |                |              |                 |         |                      |                       |            |              |             |                 |      |  |
|       |                    |          |                |              |                 |         |                      |                       |            | Confirma     | o Pagamento | dos titulos?    |      |  |
|       |                    |          |                |              |                 |         |                      |                       |            | /            |             |                 |      |  |
|       |                    |          |                |              |                 |         |                      |                       |            |              |             |                 |      |  |
|       |                    |          |                |              |                 |         |                      |                       |            |              |             |                 |      |  |